| Question                                                   | Answer                                                                |
|------------------------------------------------------------|-----------------------------------------------------------------------|
|                                                            | The slide deck will be posted in the coming days and the links will   |
|                                                            | be available there. Likewise, if you access the Training Hub, you     |
| How can we access the link?                                | will find the links to the documents                                  |
| If an employee says "skip this task" for the self eval, is |                                                                       |
| there a way for the manager to send it back for the        | Yes. The manager is able to use a feature titled "Send Back to        |
| employee to complete it?                                   | Employee"                                                             |
| Is there a word limit?                                     | No, there is no world limit.                                          |
| Can a staff member fill out only one section of the self   | Yes - because the self-evaluation is optional for all non-nursing     |
| evaluation & submit that or do they have to fill out all   | staff, you should be able to fill out only the sections that you      |
| sections?                                                  | want to and Submit.                                                   |
| Are there any response templates available for             |                                                                       |
| employees?                                                 | There are not.                                                        |
|                                                            | Supervisors are not required to upload goals for their employees.     |
|                                                            | I recommend you check in with your supervisor to see what the         |
| Will our Supervisors upload the goals before we start?     | goal expectation is                                                   |
|                                                            | Yes, it will be posted on the Workday Training Hub.                   |
| Is the session being recorded if we want to revisit it?    | https://www.vumc.org/myworkday/training-hub                           |
|                                                            |                                                                       |
|                                                            | No, goal(s) are required. If no goal is put in, an error message will |
| can goals be left blank by both employee and leader?       | pop up and the annual evaluation cannot be completed.                 |
| How many goals do we have to have? Is there a              |                                                                       |
| minimum?                                                   | Minimum goals is 1. Maximum goals is 5                                |
|                                                            |                                                                       |
|                                                            | Department goals should be based on Pillar Goals. The support         |
| How do we choose "Departmental Goal" instead of            | field only lists Pillar Goals and Pillar subgoals. Link the           |
| Pillar Goal?                                               | department goal as best as you can to the Pillar Goal it supports.    |
| Does the weighting have to be equal between goals?         |                                                                       |
| Can we weigh a smaller/minor goal at 12.5% of the          | No, the goals do not have to carry equal weight. The total must       |
| 100% weight?                                               | equal 100 but that is the only weighting requirement.                 |
|                                                            |                                                                       |
| All the data that needs to be added for this evaluation    |                                                                       |
| is what was already completed back on the physical         | No, you should not be creating new goals. Please use the data in      |
| form before work day was implemented? - this isn't         | the physical form to fill out the goals section in the annual         |
| creating new goals yet right?                              | evaluation.                                                           |
|                                                            | You can type "Get feedback" in the search box of Workday to           |
| How do we request Feedback?                                | request feedback for yourself or your team.                           |
|                                                            | Ensure that you are connected to the VPN. Then, ensure that you       |
| why am I not seeing the little icon for helpful tips?      | nave waikme installed on your prowser.                                |
| IS TEEDBACK ONLY FROM INTERNAL PEOPLE OF CAN EXTERNAL      | Unly employees who are considered VUMC employees with                 |
| partners provide feedback as well?                         | Workday access can provide feedback.                                  |

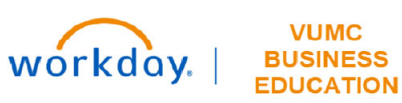

| Question                                                                                      | Answer                                                                                         |
|-----------------------------------------------------------------------------------------------|------------------------------------------------------------------------------------------------|
|                                                                                               |                                                                                                |
| Do managers have the ability to add goals, or is the                                          |                                                                                                |
| only way to add goals through the employee self eval                                          |                                                                                                |
| process? If we want employees to add just the goals                                           |                                                                                                |
| and not do any other parts of the self eval process, is                                       | Managers can add goals for their employees. Employees can also                                 |
| that possible? Are they able to complete it without                                           | choose to only input goals and leave everything else empty in the                              |
| completing the other sections?                                                                | self-evaluation.                                                                               |
|                                                                                               |                                                                                                |
|                                                                                               | There is no feedback functionality to add feedback from outside                                |
|                                                                                               | of Workday. However, you can take the feedback that you                                        |
| Also, if we receive feedback outside of Workday, could                                        | received outside of work and upload it as a file in the annual self-                           |
| we add in feedback ourselves?                                                                 | evaluation section titled: Supporting Documents                                                |
|                                                                                               | Type "Get feedback" into the Workday Search box and select                                     |
|                                                                                               | 'Get Feedback on Self'. This will give you the option to request                               |
|                                                                                               | feedback from your peers. If you do not see your peer as a drop-                               |
|                                                                                               | down option, type in the peers name into the Who do you want                                   |
|                                                                                               | to request feedback from field, then press enter. Their name                                   |
| Why can I only select certain individual contributors                                         | should then appear, if not, double check that their name has                                   |
| for feedback? Why can't I select my peers?                                                    | been spelled correctly.                                                                        |
|                                                                                               |                                                                                                |
| So in the past if we had to get another manager's                                             |                                                                                                |
| feedback on the employeewe sent an emaildo I                                                  |                                                                                                |
| understand correctly that now we can send a request                                           | Yes. You can type "get feedback" in the search box of Workday to                               |
| for that info through Workday?                                                                | request feedback for yourself or your team.                                                    |
|                                                                                               | <b>-</b> 1 - 11 - 1 - 1 - 1 - 1                                                                |
|                                                                                               | inere will be no other employee training workshop. However, a                                  |
|                                                                                               | recording of the training will be put in the Training Hub in the                               |
|                                                                                               | section Workday Workshop Recordings                                                            |
| Will there be another employee training workshop?                                             | (https://www.vumc.org/myworkday/training-hub)                                                  |
| In the FY23 Goals template under Supports/Pillar                                              |                                                                                                |
| Goals, there was a box called "Create Your Own Goal"                                          |                                                                                                |
| and "Department Specific Goal" was what was                                                   |                                                                                                |
| entered. Will that be an option under Pillar Goals or                                         | That will not be a part of the Pillar Goals. However, Department                               |
| do we have to try and fit it into one of the specific                                         | goals should be based on Pillar Goals so it is best to try and fit it                          |
| pillar goals in Workday?                                                                      | into one of the specific Pillar Goals.                                                         |
| In the Supports category under the EV2023                                                     |                                                                                                |
| Organizational Goals - those prenonulated goals do                                            |                                                                                                |
| not match the goal I have noted on my paper                                                   |                                                                                                |
| nerformance eval do we need to adjust to fit into one                                         |                                                                                                |
| of these prepopulated Organizational Goals or is there                                        | Please adjust to fit into one of the prepopulated Pillar Goals                                 |
| some place to add a new Organizational Goal?                                                  | There is no place to add a new Organizational Goal                                             |
| How does the manager return evaluation if I wanted                                            | When the manager receives your evaluation, they have the                                       |
| to add something else after submitting                                                        | ontion to "Send Back" the evaluation                                                           |
| How does the manager return evaluation if I wanted<br>to add something else after submitting. | When the manager receives your evaluation, they have the option to "Send Back" the evaluation. |

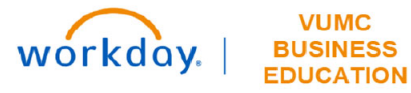

| Question                                                                  | Answer                                                                                                    |
|---------------------------------------------------------------------------|----------------------------------------------------------------------------------------------------|
|                                                                           | Pick a pillar goal that supports each goal. They may all be different depending on your individual goals. You are NOT                                                                                                    |
| Do we pick one of the credo pillars or do we need to                      | required to have a goal for each Pillar Goal. If you have                                                                                                    |
| have something for each pillar?                                           | questions, please speak to your manager.                                                                                                    |
| If you are a new employee, do you get an APE? oR it<br>only after 1 year? | Staff are eligible to participate in the annual evaluation if they<br>have worked at VUMC for a minimum of six-months. Staff<br>members (hourly and salaried) who started on or after January<br>25 will not participate in the annual evaluation. Instead, your<br>manager should complete an End of Orientation Form that will<br>be in their inbox. Please reach out to your manager for questions<br>regarding the End of Orientation process. |
|                                                                           |                                                                                                    |
|                                                                           | If you are a Manager and you have an employee who started on                                                                                                    |
|                                                                           | or after Jan 25th you will complete an End of Orientation form                                                                                                    |
|                                                                           | that will be in your Workday Inbox when it is time for you to                                                                                                    |
| Is it too late to enter end of orientation info? I did it                 | complete it. If you are a new hire, the only action you need to                                                                                                    |
| on paper.                                                                 | take is to acknowledge the end of orientation form in Workday.                                                                                                    |
|                                                                           | For questions related to the Performance Management process                                                                                                    |
|                                                                           | please contact your HB Business Partner. If you are having                                                                                                    |
| ls a human contact available if we need it for technical                  | technical issues with the Performance Management process in                                                                                                    |
| or general questions?                                                     | Workday, please fill out a Pegasus ticket.                                                                                                    |
|                                                                           |                                                                                                    |
|                                                                           | Yes. However, a manager may do this in two ways: A manager                                                                                                    |
|                                                                           | may send you a PDF of the evaluation with both the employee                                                                                                    |
|                                                                           | and manager ratings and comments; or, you will receive an inbox                                                                                                    |
|                                                                           | action asking you to acknowledge the annual performance. You                                                                                                    |
|                                                                           | will then have the opportunity to review the form. Note that this                                                                                                    |
|                                                                           | form only includes the manager comments and ratings for                                                                                                    |
|                                                                           | Elements of Performance, Credo, and Goals. You can choose to                                                                                                    |
|                                                                           | wait to acknowledge the form until after you have had your                                                                                                    |
|                                                                           | performance discussion. If your manager has scheduled the                                                                                                    |
| Will both the employee and the Manager ratings and                        | performance discussion and you have yet to receive a PDF or an                                                                                                    |
| comments be in the review form at time of                                 | action inbox item asking you to acknowledge the form, reach out                                                                                                    |
| performance discussion?                                                   | to your manager.                                                                                                    |

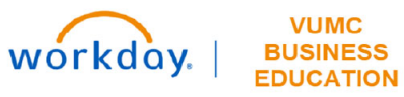